## **NEW USER REGISTRATION**

| Establishment Name |               |
|--------------------|---------------|
| Mobile Number      | District      |
| Username           | Password      |
| Confirm Password   | Captcha ba7c1 |
|                    | c             |

- ENTER ESTABLISHMENT NAME AND MOBLE NUMBER
- SELECT DISTRICT
- ENTER USERNAME , PASSWORD AND CONFIRM PASSWORD
- ENTER CAPTCHA
- CLICK CREATE BUTTON

| New User Registration                                       |  |
|-------------------------------------------------------------|--|
| test123                                                     |  |
| Peedika.kerala.gov.in Login Credential Created Successfully |  |
| <u>ок</u>                                                   |  |
| Create                                                      |  |
| Home Page[click here]                                       |  |

• NOW LOGIN CREDENTIAL CREATED SUCCESSFULLY

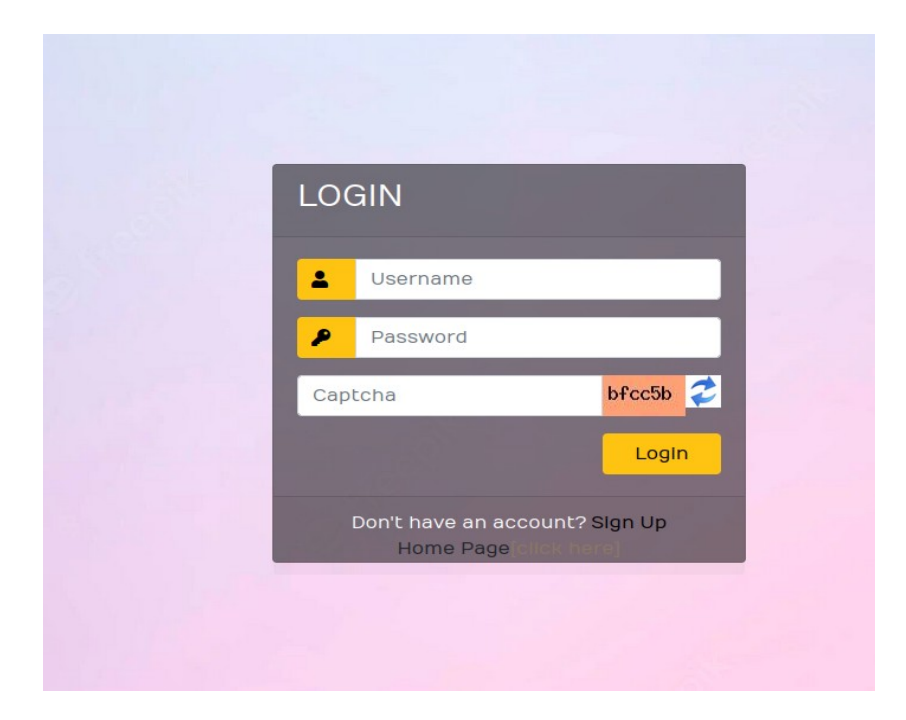

• ENTER THESE CREDENTIALS AND CAPTCHA TO LOGIN

| KS&CEWWFB                    | ≡                                | test123                 | ≛ AMEYA                             |
|------------------------------|----------------------------------|-------------------------|-------------------------------------|
| Application for Registration | ESTABLISHMENT REGISTRATION       |                         | Home $>$ Establishment Registration |
|                              | രജിസ്ട്രേഷനുവേണ്ടിയുള്ള അപേക്ഷ   |                         |                                     |
|                              | wig,*                            | തിരവനതപുരം 🔻            |                                     |
|                              | താലുക്ക്)(വില്ലേങ്ങ്             | emşarmoš                | <b>*</b>                            |
|                              | സ്ഥാപനത്തിന്റെ ഇനം*              | കച്ചവട/വ്യാപാരസ്ഥാപനം 🔻 |                                     |
|                              | സ്ഥാപനത്തിന്റെ പേര് ലേയാളത്തിൽ)* | test123                 |                                     |
|                              | സ്ഥാപനത്തിന്റെ പേര്[ഇംഗ്ളികിൽ)*  | TEST123                 |                                     |
|                              | മേൽവിലാസം(ലോളഞ്ഞ്)*              | test123                 |                                     |
|                              | മേൽവിലാസം(ഇംഗളിഷിൽ)              |                         |                                     |
|                              | പൻകോഡ*                           | 956666                  |                                     |
|                              | ഫോൺ നമ്പർ                        |                         |                                     |
|                              | ഉടമയുടെ പേര്[ലെയാളത്തിൽ)*        | BIJI                    |                                     |
|                              | ഉടമയുടെ പേര്(ഇംഗളിഷിൽ)           | BIJI                    |                                     |
|                              |                                  |                         |                                     |

|                                                                                        | - 7                 |                           |                  |                 |                 |                                      |               |
|----------------------------------------------------------------------------------------|---------------------|---------------------------|------------------|-----------------|-----------------|--------------------------------------|---------------|
| മേൽവിലാസം                                                                              |                     |                           |                  |                 |                 |                                      |               |
|                                                                                        |                     |                           | h.               |                 |                 |                                      |               |
| ഫോൺ നമ്പർ                                                                              |                     | 61                        | മാബൈൽ നമ്പർ*     |                 | 94954823        | 65                                   |               |
| ഇ-മെയിൽ                                                                                |                     |                           |                  |                 |                 |                                      |               |
|                                                                                        |                     |                           |                  |                 |                 |                                      |               |
| ബന്ധപ്പെടേണ്ട വ്യക്തി , ഉണ്ടെങ്കിൽ                                                     |                     |                           |                  |                 |                 |                                      |               |
| പേര്                                                                                   |                     |                           |                  |                 |                 |                                      |               |
|                                                                                        |                     |                           |                  |                 |                 |                                      |               |
| ଧାରମା                                                                                  |                     |                           |                  |                 |                 |                                      |               |
| ബന്ധപ്പെടേണ്ട നമ്പർ(മൊഞ്ചൈൽ)                                                           |                     |                           |                  |                 |                 |                                      |               |
| രജിസോഷൻ തീയതി*                                                                         |                     |                           |                  |                 |                 |                                      |               |
|                                                                                        | 01/01/2023          |                           |                  |                 |                 |                                      |               |
| 1960-ലെ കേരള ഷോപ്പ്സ് ആന്റ് കോമേല്ലൽഎസ്ററാബ്ളിഷ് മെന്റ്സ് ആ<br>പ്രകാരമുളള അംഗത്വ നമ്പർ | ¢                   |                           |                  |                 |                 |                                      |               |
|                                                                                        |                     |                           |                  |                 |                 |                                      |               |
| പഞ്ചായത്ത്/ മുൻസിപ്പാലിറ്റി/കോർപറേഷൻ ലൈസൻസ് നമ്പർ                                      |                     |                           |                  |                 |                 |                                      |               |
| പഞ്ചായത്ത്/മുൻസിപ്പാലിറ്റ/കോർപ്പറേഷൻ/എ.എൽ.ഒ സർട്ടിഫിക്കറ്റ്                            | Browse No fi        | le selected.              |                  |                 |                 |                                      |               |
|                                                                                        |                     |                           |                  |                 |                 |                                      |               |
|                                                                                        |                     |                           |                  |                 |                 |                                      |               |
| Note: Uploading Documents Size must be Less Than 100                                   | КВ.                 |                           |                  |                 |                 |                                      |               |
| തൊഴിലാളിയുടെ പേര് തൊഴിലാളിയുടെ പേര്                                                    | രജിസ്റ്റേഷൻ         | ക്ഷേമനിധിയിൽ              | ത്തംഗത്വ         |                 |                 | ഇപ്പോഴത്തെ                           |               |
|                                                                                        |                     |                           |                  | - 4             | ade.            |                                      |               |
| Note: Uploading Documents Size must be Less Than 10                                    | 0 KB.               |                           |                  |                 |                 |                                      |               |
| നൊഴിലാളിയുടെ പേര് തൊഴിലാളിയുടെ പേര്<br>(മലയാളത്തിൽ)* (ഇംഗ്ളിഷിൽ)*                      | രജിസ്ലേഷൻ<br>തീയതി* | ക്ഷേമനിധിയിൽ<br>അംഗം ആണോ* | അംഗത്വ<br>നമ്പർ* | ଞାକୁ*           | താലൂക്ക്*       | ഇപ്പോഴത്തെ<br>മേൽവിലാസം <sup>*</sup> | പിൻകോഡ്*      |
| - test test                                                                            | 1/01/2023           | അല്ല 🗸                    |                  | തിരുവനന്തപുരം 🗸 | നെടുമങ്ങാട് 🗸   | tyess                                | 695555        |
| ī                                                                                      |                     |                           |                  |                 |                 | h.                                   |               |
|                                                                                        |                     |                           |                  |                 |                 |                                      |               |
| APPLY                                                                                  |                     |                           |                  |                 |                 |                                      |               |
| Show 10 entries                                                                        |                     |                           |                  |                 |                 | Search:                              |               |
| SI No. Application Number                                                              | nt Name Establis    | hment Address             | ↑↓ Proprieto     | r Name↓ Mobil   | e Number ↑↓ Res | gistration Date                      | Status ↑↓     |
|                                                                                        |                     | No data availab           | ole in table     |                 |                 |                                      |               |
| Showing 0 to 0 of 0 entries                                                            |                     |                           |                  |                 |                 | F                                    | Previous Next |

 $\ensuremath{\textcircled{\sc c}}$  2022 All Rights Reserved. Developed And Maintained by:KELTRON

• FILL THE ALL MANDATORY FIELDS WHICH ARE INDICATED BY RED \*

• CLICK APPLY BUTTON

## REGISTRATION COMPLEATED